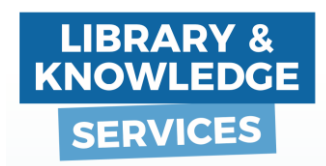

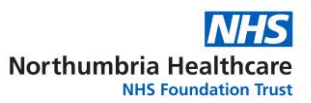

## NHS Knowledge and Library Hub

## To access

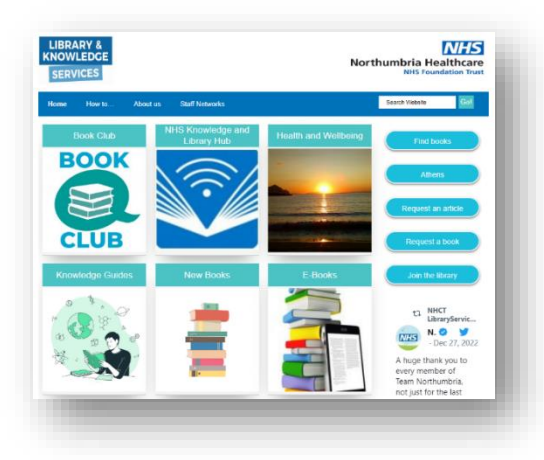

Go to http://library.northumbria.nhs.uk

and click the link to the NHS Knowledge and Library Hub

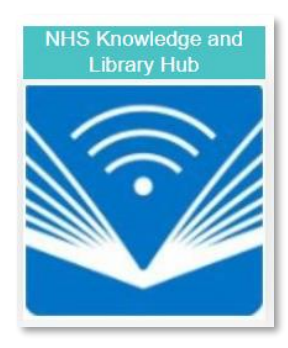

On the yellow line at the top of the screen, login with your NHS OpenAthens account.

Welcome, Guest. Sign in with NHS OpenAthens for full access

HINT: Not got an NHS OpenAthens account? Just below the yellow line, there's an option to register

## To search

For our example search, we are looking for articles about gestational diabetes. Type your first search into the box.

| From: To:<br>1988 Publication 2024<br>Date |  |  |  |
|--------------------------------------------|--|--|--|
|                                            |  |  |  |
| This Year                                  |  |  |  |
| Last Year                                  |  |  |  |
| Last 3 years                               |  |  |  |
| Last 5 years                               |  |  |  |
| Show More                                  |  |  |  |
| Limit by Source Type                       |  |  |  |
| All Results                                |  |  |  |
| Academic Journals (8,486)                  |  |  |  |

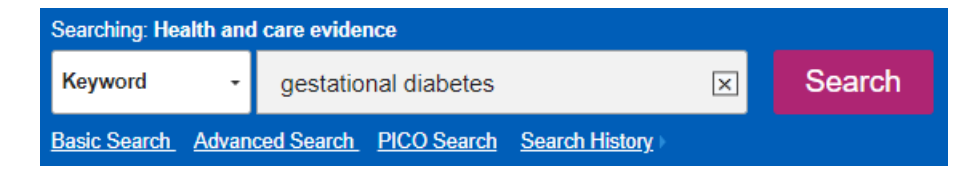

If your results don't look relevant, add in another keyword for example management.

There are options on the left of the screen to refine your results. For example, to the most recent 5 years, or to articles in English

Scroll down to View your results. When there is a link to PDF, click on that and you will go directly to the whole article. You can save or print the PDF.

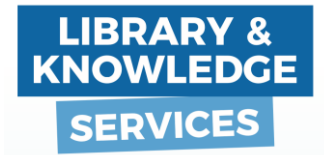

| manage                                            | in medication initiation and selection patterns for <b>gestational diabetes</b> $\widehat{\rho}$ <b>b</b>                                                                                                    |
|---------------------------------------------------|----------------------------------------------------------------------------------------------------|
| BJOG<br>Academic                                  | Pham, Amelie; Shi, Rena; Wiese, Andrew D.; Spieker, Andrew J.; Phillips, Sharon E.; Adgent, Margaret A.; Grijalva, Carlos G.; Osmundson,<br>Sarah S. BJOG: An International Journal of Obstetrics & Gynaecology, Mar2024; 131(4): 518-520. 3p. (Journal Article) ISSN: 1470-0328,<br>Database: CINAHI<br>Get PDF Access Item View Complete Issue                                                                                                    |
| Journal                                           |                                                                                                    |
| Deeree                                            | ing Inculin Paguiramenta in Dragnanay With Dragviating or Costational Disbatas:                                                                                                    |
| Decreasi<br><mark>Manage</mark> i                 | ing Insulin Requirements in Pregnancy With Pre-existing or <b>Gestational Diabetes</b> :<br>perfectives Across Canada.                                                                                                    |
| Decreasi<br>Manager                               | ing Insulin Requirements in Pregnancy With Pre-existing or Gestational Diabetes: Diabetes: Diabe |
| Decreasi<br>Manage                                | ing Insulin Requirements in Pregnancy With Pre-existing or Gestational Diabetes: Diabetes: Diabe |
| Decreasi<br>Manage<br>Jocc<br>Academic<br>Journal | ing Insulin Requirements in Pregnancy With Pre-existing or Gestational Diabetes: Diabetes: Diabe |

For any articles where we don't have the full text, use the Request this item button and a request form pops up; fill in the details and we will get the article from another library for you.

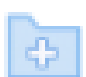

Click the folder icon to save the most relevant items into your folder. This keeps them so you can print the selected items, or go back to them later.

| 🖶 Folder | Preferences | Languages | • |
|----------|-------------|-----------|---|
|          |             |           |   |

Access your folder at the top of the screen to see the items you have saved.

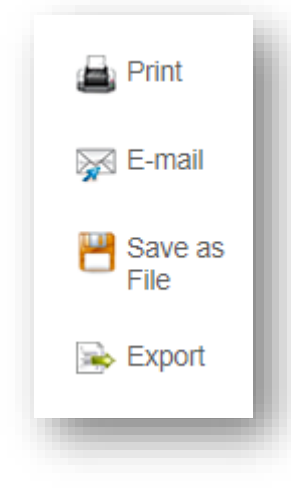

From here, you can Select items again, then export them to your citation management software (Endnote or RefWorks), or to a CSV file which you can open in Excel, or print them out.

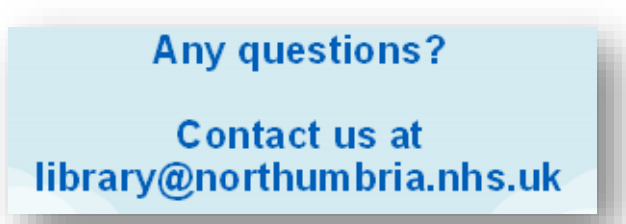